## Analyser l'ensemble de diagnostics AMP pour CPU élevé

## Contenu

Introduction Conditions préalables **Conditions requises Components Used** Dépannage Vérifier si un autre antivirus est installé sur l'ordinateur Identifier si le CPU élevé se produit lorsqu'une application spécifique est en cours d'utilisation Collecter un ensemble de diagnostics pour l'analyse Activer le niveau du journal de débogage Niveau de débogage dans le point de terminaison Niveau de débogage dans la stratégie Reproduire le problème et rassembler une offre de diagnostic Analyser Diag\_Analyser.exe Amphandlecount.ps1 Régler les exclusions Envoyer l'offre groupée pour analyse au TAC

## Introduction

Ce document décrit les étapes à suivre pour analyser un ensemble de diagnostics à partir d'Advanced Malware Protection (AMP) for Endpoints Public Cloud on Windows afin de dépanner une utilisation élevée du CPU.

Contribué par Luis Velazquez et édité par Yeraldin Sánchez, ingénieurs du TAC Cisco.

## Conditions préalables

#### **Conditions requises**

Cisco vous recommande de prendre connaissance des rubriques suivantes :

Accès à la console AMP

#### **Components Used**

Les informations contenues dans ce document sont basées sur les versions de matériel et de logiciel suivantes :

- Console AMP for Endpoints 5.4.20200204
- Périphériques du système d'exploitation Windows

The information in this document was created from the devices in a specific lab environment. All of the devices used in this document started with a cleared (default) configuration. Si votre réseau est en ligne, assurez-vous de bien comprendre l'incidence possible des commandes.

## Dépannage

Cette section fournit des informations que vous pouvez utiliser pour dépanner votre configuration.

#### Vérifier si un autre antivirus est installé sur l'ordinateur

Si un autre antivirus est installé, assurez-vous que le processus principal de l'antivirus est exclu dans la configuration de la stratégie

**Astuce** : Utilisez les exclusions maintenues par Cisco si le logiciel utilisé est inclus dans la liste, souvenez-vous que ces exclusions peuvent être ajoutées aux nouvelles versions d'une application.

Afin de voir les listes disponibles dans la section Exclusions gérées par Cisco, accédez à Management > Policies > Edit > Exclusions > Exclusions gérées par Cisco. Sélectionnez ceux dont votre point de terminaison aurait besoin en fonction du logiciel actuellement installé sur l'ordinateur, puis enregistrez la stratégie, comme illustré dans l'image.

| Nama           | luivelaz-W7_Policy         |                 |                |          |
|----------------|----------------------------|-----------------|----------------|----------|
| Description    |                            | _               |                |          |
| du and Engines | Cisco-Maintal and Exc      | 2<br>clusions 💿 |                |          |
| Austons        | 5 selected ¥               |                 |                |          |
| càodon sets    | Bearch                     | ^               | 3 Exclusions   |          |
| ку             |                            |                 | 11 Exclusions  |          |
|                | Attris by Symantec         | 3 Exclusions    | 1 Exclusion    |          |
| break Control  | Appsense                   | 6 Exclusions    | 29 Exclusions  |          |
| duct Updates   | AWAST                      | 3 Exclusions    | 3 Exclusions * |          |
| anced Settings | Avita                      | 3 Exclusions    |                |          |
|                | Citrix AppONA              | 2 Exclusions    |                |          |
| <b>–</b>       | Citrix Cloud Connector     | 3 Exclusions    |                |          |
| 3              | Citrix EdgeSight Server    | 3 Exclusions    | 85 Exclusions  |          |
|                | Citrix ICA Client          | 5 Exclusions    |                |          |
|                | Citrix Provisioning Server | 18 Exclusions   |                |          |
|                | Citrix XenApp v6.5 and 7   | 7 Exclusions    |                |          |
|                | Crashplan                  | 3 Exclusions    |                |          |
|                | Diebold Warsaw             | 10 Exclusions   |                |          |
|                | Domain Controller          | 19 Exclusions   |                | <u> </u> |
|                | Hyper-V                    | 17 Exclusions   |                |          |
|                |                            | 7 Exclusions    |                |          |

# Identifier si le CPU élevé se produit lorsqu'une application spécifique est en cours d'utilisation

Déterminez si le problème se produit lors de l'exécution d'une application ou de quelques-unes d'entre elles si vous êtes en mesure de reproduire le problème aide à identifier les exclusions potentielles.

#### Collecter un ensemble de diagnostics pour l'analyse

#### Activer le niveau du journal de débogage

< Edit Policy

Afin de collecter un ensemble de diagnostics utile, le niveau du journal de débogage doit être activé.

#### Niveau de débogage dans le point de terminaison

Si vous pouvez répliquer le problème et avoir accès au point de terminaison, voici la meilleure procédure pour capturer l'ensemble de diagnostics :

- 1. Ouvrir l'interface graphique AMP
- 2. Accéder aux paramètres
- 3. Faites défiler l'écran jusqu'en bas de l'interface utilisateur graphique AMP et ouvrez Cisco

AMP Connector Settings.

- 4. Cliquez sur Activer la journalisation du débogage
- 5. L'état de journalisation du débogage doit passer à Démarré. Cette procédure active le niveau de débogage jusqu'à la prochaine pulsation de stratégie, par défaut, 15 minutes

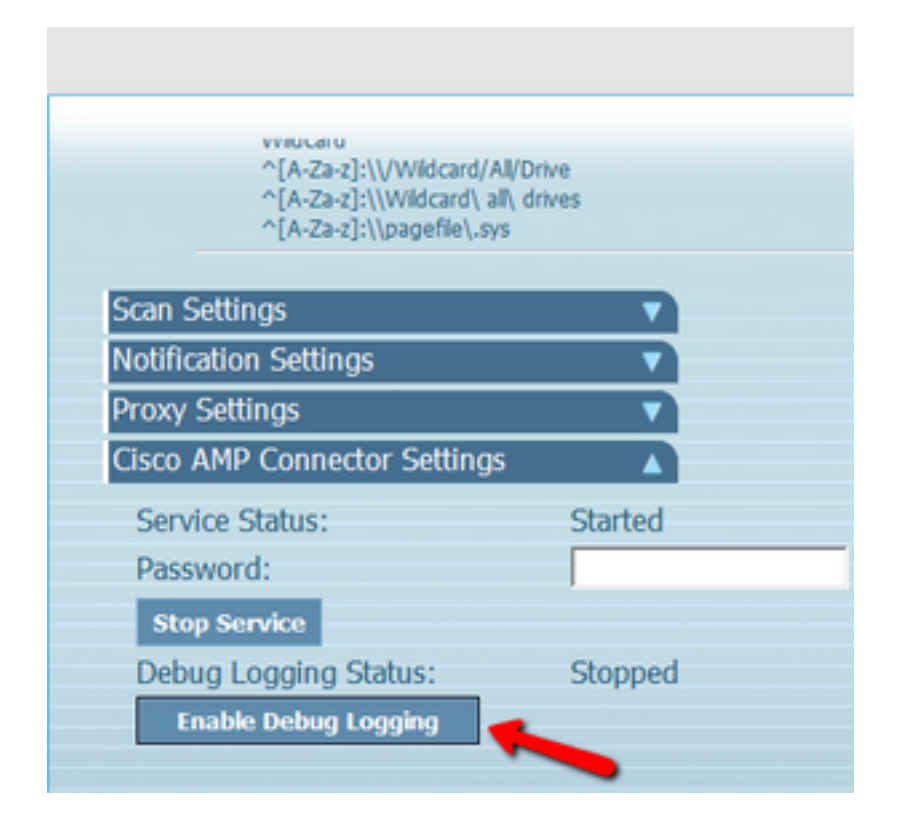

#### Niveau de débogage dans la stratégie

Si vous n'avez pas accès au point de terminaison ou si le problème ne peut pas être reproduit de manière cohérente, le niveau du journal de débogage doit être activé dans la stratégie.

Afin d'activer le niveau du journal de débogage par stratégie, accédez à Management > Policies > Edit > Advanced Settings > Connector **Log Level** and Management > Policies > Edit > Advanced Settings > Tray Log Level, puis sélectionnez Debug et enregistrez la stratégie, comme indiqué dans l'image.

| Windows                                        |                               |                                     |   |  |
|------------------------------------------------|-------------------------------|-------------------------------------|---|--|
| Name                                           | luivelaz-W7_Policy            |                                     |   |  |
| Description                                    |                               |                                     | d |  |
| Modes and Engines                              |                               | Send User Name in Events            |   |  |
| Exclusions<br>6 exclusion sets                 |                               | Send Filename and Path Into         |   |  |
| Proxy                                          | 2 Connector Log Level         | 15 minutes v                        | 0 |  |
| Outbreak Control                               | Tray Log Level                | Debug                               | 0 |  |
| Product Updates                                |                               | Enable Connector Protection         |   |  |
| Advanced Settings<br>Administrative Features   | Connector Protection Password | •••••                               | 0 |  |
| Client User Interface<br>File and Process Scan |                               | Automated Crash Dump Uploads        |   |  |
| Cathe                                          |                               | Command Line Capture 0              |   |  |
| Orbital                                        |                               | C) of the set of the set of the set |   |  |
| Engines                                        |                               |                                     |   |  |
| Network                                        |                               |                                     |   |  |
| Scheduled Scam<br>Identity Persistence         |                               |                                     |   |  |

**Attention** : Si le mode de débogage est activé à partir de la stratégie, tous les points de terminaison reçoivent cette modification.

**Note**: Synchronisez la stratégie du point de terminaison pour vous assurer que le niveau de débogage est appliqué ou attendez l'intervalle de pulsation, par défaut il est de 15 minutes.

#### Reproduire le problème et rassembler une offre de diagnostic

Lorsque le niveau de débogage est configuré, attendez que l'état du CPU élevé se produise sur le système ou reproduisez manuellement les conditions précédemment identifiées, puis rassemblez le bundle de diagnostic.

Afin de collecter le bundle, accédez à C:\Program Files\Cisco\AMP\X.X.X (X.X.X est la dernière version d'AMP installée sur le système) et exécutez l'application ipsupporttool.exe ce processus crée un fichier .7z sur le bureau nommé CiscoAMP\_Support\_Tool\_%date%.7z

**Note**: Connector version 6.2.3 et ultérieure peut demander un bundle à distance, accéder à **Management > Computers**, développer l'enregistrement du point d'extrémité et utiliser l'option Diagnose.

Note: L'ensemble de diagnostics peut également s'exécuter à partir d'une invite CMD avec la

commande suivante : "C:\Program Files\Cisco\AMP\X.X.X\ipsupporttool.exe », ou "C:\Program Files\Cisco\AMP\X.X.X\ipsupporttool.exe » -o "X:\Folder\I\Can\Get\To", où X.X.X est la dernière version d'AMP installée, la deuxième commande peut être utilisée afin de sélectionner le dossier de sortie pour le fichier .7z.

#### Analyser

Il existe deux façons d'analyser un fichier de diagnostic :

- Diag\_Analyser.exe
- Amphandlecount.ps1

#### Diag\_Analyser.exe

Étape 1. Téléchargez l'application ici.

Étape 2. Dans la page GitHub, un fichier README contient des instructions supplémentaires sur l'utilisation.

Étape 3. Copiez le fichier de diagnostic **CiscoAMP\_Support\_Tool\_%date%.7z** sur le même dossier que Diag\_Analyser.exe.

Étape 4. Exécuter l'application Diag\_Analyser.exe.

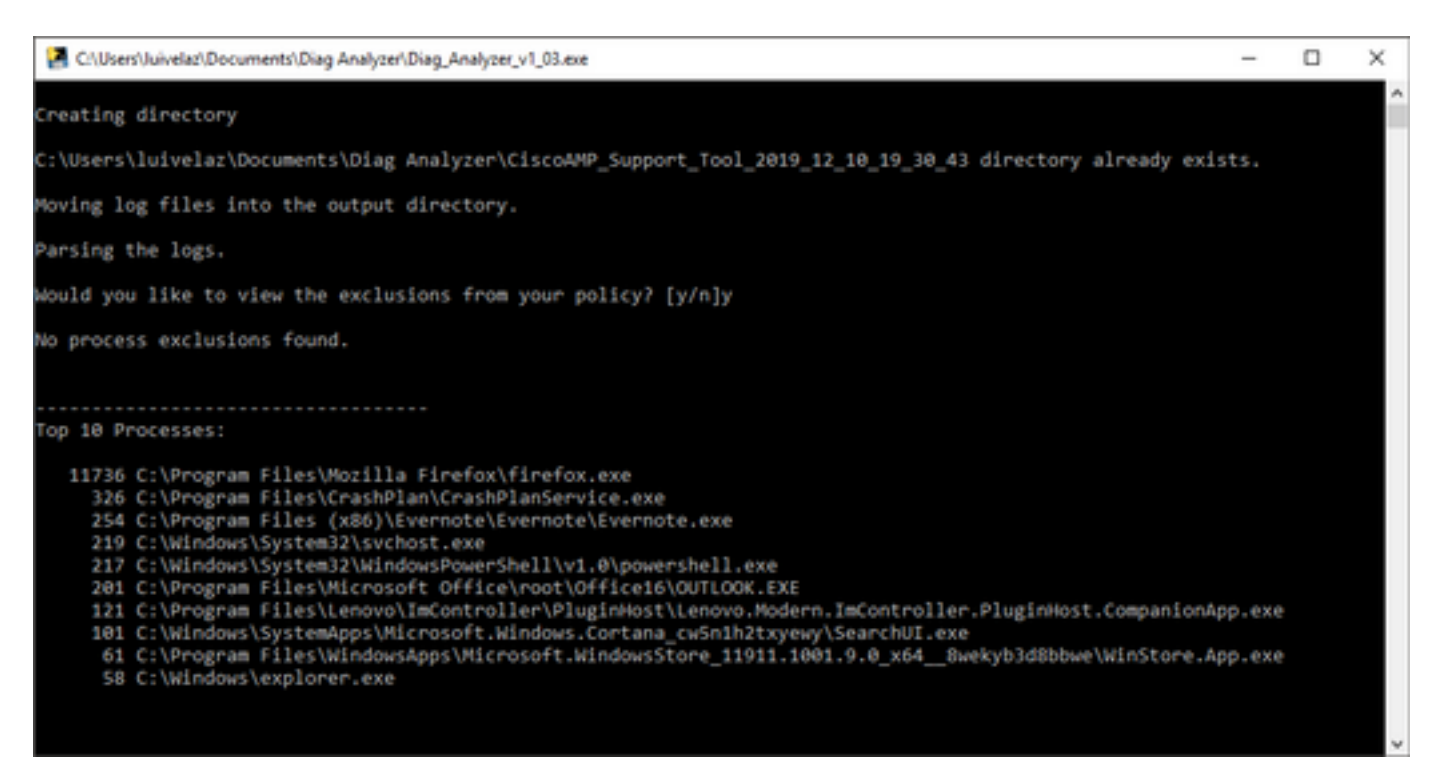

Étape 5. Dans la nouvelle invite, confirmez si vous voulez obtenir les exclusions de la stratégie avec un Y ou un N.

Étape 6. Le résultat du script contient :

- Les 10 principaux processus
- Les 10 premiers fichiers

- 10 postes principaux
- 100 principaux chemins
- Tous les fichiers

**Note**: Diag\_Analyser.exe recherche les fichiers sfc.exe.log dans le fichier de diagnostic AMP fourni. ensuite, crée un nouveau répertoire avec le nom du fichier de diagnostic et stocke les fichiers journaux en dehors du .7z, dans le répertoire parent du diagnostic, après cela, il analyse les journaux et détermine les 10 principaux processus, fichiers, extensions et chemins, enfin, il imprime les informations à l'écran et aussi à un fichier {Diagnostic}-summary.txt.

#### Amphandlecount.ps1

Étape 1. Téléchargez le script **amphandlecounts.txt** depuis le bas de ce billet communautaire <u>Revoir les fichiers analysés depuis AMP.</u>

Étape 2. Pour exécuter le script dans Windows, renommez-le amphandlecount.ps1.

Étape 3. Pour plus de commodité, copiez le fichier **amphandlecount.ps1** dans un dossier qui lui est propre.

| $\uparrow$   | 🔥 > Th    | is PC > Documents > Review Bundle |                    |                |      |
|--------------|-----------|-----------------------------------|--------------------|----------------|------|
|              |           | Name                              | Date modified      | Туре           | Size |
| cces<br>nent | s<br>s ∦* | amphandlecount.ps1                | 26/04/2019 09:44 a | Windows PowerS | 3 KB |
| oad          | s #       |                                   |                    |                |      |

Étape 4. Décompressez le fichier CiscoAMP\_Support\_Tool\_%date%.7z et identifiez les fichiers sfc.log sur le chemin d'accès Outil\_Support\_CiscoAMP\_2019\_06\_13\_18\_26\_37\Programme Files\Cisco\AMP\X.X.X.

| Name                          | Date modified    | Туре     | Size      |   |  |
|-------------------------------|------------------|----------|-----------|---|--|
| ConnectivityTool.exe.log      | 18/06/2019 01:46 | LOG File | 32 KB     |   |  |
| globalaml                     | 08/06/2019 11:23 | XML File | 24 KB     | _ |  |
| sfc.exe.log                   | 18/06/2019 01:46 | LOG File | 46,634 KB | 1 |  |
| sfc.exe_20190614_171821.log   | 14/06/2019 05:18 | LOG File | 6,912 KB  |   |  |
| f sfc.exe_20190616_123123.log | 16/06/2019 12:31 | LOG File | 51,201 KB |   |  |
| sfc.exe_20190616_131825.log   | 16/06/2019 01:18 | LOG File | 51,201 KB |   |  |
| sfc.exe_20190616_134500.log   | 16/06/2019 01:45 | LOG File | 51,201 KB |   |  |
| sfc.exe_20190616_140234.log   | 16/06/2019 02:02 | LOG File | 51,201 KB |   |  |
| sfc.exe_20190616_150139.log   | 16/06/2019 03:01 | LOG File | 51,201 KB |   |  |
| sfc.exe_20190618_133822.log   | 18/06/2019 01:38 | LOG File | 51,201 KB |   |  |
| sfc.exe_20190618_134032.log   | 18/06/2019 01:40 | LOG File | 51,201 KB |   |  |
| sfc.exe_20190618_134240.log   | 18/06/2019 01:42 | LOG File | 51,201 KB |   |  |

Étape 5. Copiez les fichiers sfc.log dans le dossier amphandlecount.ps1.

|       | Name                          | Date modified    | Туре     | Size      |   |  |
|-------|-------------------------------|------------------|----------|-----------|---|--|
|       | ConnectivityTool.exe.log      | 18/06/2019 01:46 | LOG File | 32 KB     |   |  |
| *     | global.xml                    | 08/06/2019 11:23 | XML File | 24 KB     | _ |  |
| 1     | 📕 sfc.exe.log                 | 18/06/2019 01:46 | LOG File | 46,634 KB | 1 |  |
| 1     | sfc.exe_20190614_171821.log   | 14/06/2019 05:18 | LOG File | 6,912 KB  |   |  |
| ent 🕫 | sfc.exe_20190616_123123.log   | 16/06/2019 12:31 | LOG File | 51,201 KB |   |  |
|       | sfc.exe_20190616_131825.log   | 16/06/2019 01:18 | LOG File | 51,201 KB |   |  |
|       | sfc.exe_20190616_134500.log   | 16/06/2019 01:45 | LOG File | 51,201 KB |   |  |
|       | 5fc.exe_20190616_140234.log   | 16/06/2019 02:02 | LOG File | 51,201 KB |   |  |
|       | sfc.exe_20190616_150139.log   | 16/06/2019 03:01 | LOG File | 51,201 KB |   |  |
|       | sfc.exe_20190618_133822.log   | 18/06/2019 01:38 | LOG File | 51,201 KB |   |  |
|       | sfc.exe_20190618_134032.log   | 18/06/2019 01:40 | LOG File | 51,201 KB |   |  |
|       | 5 sfc.exe_20190618_134240.log | 18/06/2019 01:42 | LOG File | 51,201 KB |   |  |

Étape 6. Exécutez **amphandlecount.ps1** avec PowerShell, puis une fenêtre est ouverte et selon la stratégie d'exécution sur le point de terminaison peut demander l'autorisation d'exécution.

**Astuce** : Afin de modifier la stratégie d'exécution, ouvrez un Windows PowerShell et utilisez les commandes suivantes :

Définissez la stratégie pour autoriser l'accès à l'exécution sans restriction - Set-

ExecutionPolicy -Scope CurrentUser -ExecutionPolicy Unlimited

Définir la stratégie pour restreindre l'accès à l'exécution - Set-ExecutionPolicy -Scope CurrentUser -ExecutionPolicy Restreint

Étape 7. Autoriser la fin de PowerShell (cela peut prendre un certain temps, selon le nombre de sfc.log dans le dossier) après la fin de PowerShell, quatre fichiers sont créés sur le dossier :

- données.csv
- results.txt
- sorted\_results.txt
- terms.txt

| ۰ 📙    | > Thi | s PC > Documents > Review Bundle |                    |                   | ~ Ö       | Search Review Bundle | Q |
|--------|-------|----------------------------------|--------------------|-------------------|-----------|----------------------|---|
|        |       | Name                             | Date modified      | Туре              | Size      |                      |   |
| ess    |       | amphandlecount.ps1               | 26/04/2019 09:44 a | Windows PowerS    | 3 KB      |                      |   |
| ents   |       | ata.csv                          | 22/06/2019 03:28   | Microsoft Excel C | 754 KB    |                      |   |
| ads    | R     | results.txt                      | 22/06/2019 03:28   | TXT File          | 3 KB      |                      |   |
|        | 1     | sfc.exe.log                      | 18/06/2019 01:46   | LOG File          | 46,634 KB |                      |   |
| ire    |       | sfc.exe_20190614_171821.log      | 14/06/2019 05:18   | LOG File          | 6,912 KB  |                      |   |
| 6      |       | sfc.exe_20190616_123123.log      | 16/06/2019 12:31   | LOG File          | 51,201 KB | 1                    |   |
| Bundle |       | sfc.exe_20190616_131825.log      | 16/06/2019 01:18   | LOG File          | 51,201 KB | 1                    |   |
|        |       | sfc.exe_20190616_134500.log      | 16/06/2019 01:45   | LOG File          | 51,201 KB | 1                    |   |
|        |       | sfc.exe_20190616_140234.log      | 16/06/2019 02:02   | LOG File          | 51,201 KB | 1                    |   |
|        |       | sfc.exe_20190616_150139.log      | 16/06/2019 03:01   | LOG File          | 51,201 KB | 1                    |   |
|        |       | sfc.exe_20190618_133822.log      | 18/06/2019 01:38   | LOG File          | 51,201 KB | 1                    |   |
|        |       | sfc.exe_20190618_134032.log      | 18/06/2019 01:40   | LOG File          | 51,201 KB |                      |   |
| cts    |       | sfc.exe_20190618_134240.log      | 18/06/2019 01:42   | LOG File          | 51,201 KB | 1                    |   |
| -      | _     | <pre>sorted_results.txt</pre>    | 22/06/2019 03:28   | TXT File          | 3 KB      | 1                    |   |
| ents   |       | 🧾 terms.bd                       | 22/06/2019 03:28   | TXT File          | 3 KB      | 1                    |   |
|        |       |                                  |                    |                   |           |                      |   |

Étape 8. Les 4 nouveaux fichiers contiennent le résultat de l'analyse :

- data.csv : contient le chemin complet des fichiers analysés et le processus père qui a créé/modifié/déplacé le fichier
- result.txt : contient la liste des processus analysés par AMP
- sorted\_results.txt: contient la liste des processus analysés par AMP avec le processus le plus analysé
- terms.txt : contient le nom des processus analysés par AMP

Étape 9. Filtrez le nom du processus avec des nombres élevés dans le fichier **sorted\_results.txt** dans **data.csv** pour identifier le processus parent avec son chemin complet, puis ajoutez une exclusion à la stratégie dans une liste personnalisée si elle est approuvée.

Processus à rechercher :

- 1. Ctrl + F sur « data.csv » et rechercher
- 2. Chemin du fichier analysé par AMP
- 3. Chemin du processus parent qui copie/déplace/modifie le fichier

**Note**: Note: Généralement, l'exclusion est le type « Processus : Analyse de fichier » avec « Les processus enfants incluent » pour le processus parent qui reçoit les analyses

| _          |                       | _  |                           |                                                                                                    |               |                                                                                                    |                    |                                                                                                    |                  |                |                 |            |               |                  |                                                                                                    |
|------------|-----------------------|----|---------------------------|----------------------------------------------------------------------------------------------------|---------------|----------------------------------------------------------------------------------------------------|--------------------|----------------------------------------------------------------------------------------------------|------------------|----------------|-----------------|------------|---------------|------------------|----------------------------------------------------------------------------------------------------|
| <b>4</b> Þ | sorted_results.but •  | A  | 2 👩 : 🗙 🗸                 | / fx Jun 18 13:42:40,C:                                                                                                    | Temp\NVIDIA   | 4 PanelInst                                                                                                    | allerTemp\nvn      | nobESN.chm,C:\I                                                                                                    | Program Files\I  | NVIDIA Corpo   | ration\Installe | 2\Display. | Driver.{C975  | 557-A557-4       | 4AE9-                                                                                                    |
| 1          | 1075 setup.exe        |    |                           |                                                                                                    |               |                                                                                                    |                    |                                                                                                    |                  |                |                 |            |               |                  |                                                                                                    |
| 2          | 442 firefox.exe       |    |                           | DE                                                                                                    | F G           |                                                                                                    | 1                  | KI                                                                                                    | M                | N              | O P             | 0          | R             | S                | Т                                                                                                    |
| 3          | 243 container.exe     |    |                           | and the second second sec                                                                                                    |               |                                                                                                    | and a damage of    | and the second second se | a li al al a     | man and an and |                 |            | COLOR S COLOR |                  | Concession in the local division of the local division of the loca |
| 4          | 243 Container.exe     | 11 | Jun 18 13:42:40,C:\Temp\N | VIDIA (ControlPanelInstaller)                                                                                                    | emp\nvmobesi  | M.cnm,C:\Program                                                                                                    | n Files (NVIDIA    | Corporation (ins                                                                                                    | taller2\Display  | Driver.{C975   | 2557-A557-4AE   | 9-8704-551 | FEOF3AFE7}\   | NvCpisetu        | pint.exe                                                                                                    |
| 5          | 243 container.exe     | 2  | Jun 18 13:42:40,C:\Temp\N | VIDIA\ControlPanelInstallerT                                                                                                    | 'emp\nvmobESI | N.chm,C:\Progran                                                                                                    | n Files\NVIDIA     | Corporation\Ins                                                                                                    | taller2\Display  | Driver.{C975   | 2557-A557-4AE   | 9-B7D4-551 | FE0F3AFE7]    | NvCplSetu        | pint.exe                                                                                                    |
| 6          | 243 Container.exe     | 3  | Jun 18 12-42-40 C-\Tomn\N | VIDIA\ControlDanolinctallorT                                                                                                    | omo\numohElA  | .chm.C:\Program                                                                                                    | Files\NVIDIA       | Corporation\Inst                                                                                                    | aller2\Display   | Driver.{C9752  | 557-A557-4AE9   | -B7D4-551  | EOF3AFE73     | lyColSetur       | alnt.exe                                                                                                    |
| 7          | 243 container.exe     |    | Find and Replace          |                                                                                                    | 2 X           | the close                                                                                                    | - File - Lan up ta | Concernation (1997)                                                                                                    |                  | Deliver foots  |                 |            |               |                  |                                                                                                    |
| 8          | 243 Container.exe     | 4  | rind and heplace          |                                                                                                    |               | a.cnm,C:\Program                                                                                                    | h Files (NVIDIA    | Corporation \ins                                                                                                    | tailer2\Display  | Driver.{C975   | 2557-A557-4AE   | 9-8704-551 | FEUF3AFE7]    | wcpisetu         | pint.exe                                                                                                    |
| 9          | 243 container.exe     | 5  | and another               |                                                                                                    |               | B.chm,C:\Program                                                                                                    | n Files\NVIDIA     | Corporation\Ins                                                                                                    | taller2\Display  | Driver.{C975   | 2557-A557-4AE   | 9-B7D4-551 | FE0F3AFE7}    | NvCplSetu        | pInt.exe                                                                                                    |
| 10         | 120 NvCplSetupInt.exe | 6  | Fing Replace              |                                                                                                    |               | N.chm.C:\Program                                                                                                    | m Files\NVIDIA     | Corporation\Ins                                                                                                    | staller2\Display | Driver.{C975   | 2557-A557-4AE   | 9-8704-55  | FEOF3AFE7     | NvCplSetu        | upInt.exe                                                                                                    |
| 11         | 54 ch. e.exe          | 7  | Find what NuColSetunio    | nt eve                                                                                                    |               | chm C·\ Program                                                                                                    | Files NIVIDIA      | Cornoration lost                                                                                                    | aller?\Dicolay   | Driver (C975)  | 557.4557.4469   | P7D4-551   | COE2455711    | uColSotuo        | alat ava                                                                                                    |
| 12         | ppershell.exe         | -  |                           | ALCON.                                                                                                    |               | incluin, c. (Program                                                                                                    | rites (invitoine o | corporation(inst                                                                                                    | anera (orspray.  | onventerroz    | 337-A337-4AC3   | -0704-331  | COLONEAL      | repisetup        | muexe                                                                                                    |
| 13         | -sass.exe             | 8  |                           |                                                                                                    |               | I.chm,C:\Program                                                                                                    | h Files\NVIDIA     | Corporation\Ins                                                                                                    | taller2\Display  | Driver.{C975   | 2557-A557-4AE   | 9-B7D4-551 | FEOF3AFE7}\   | VvCplSetup       | pint.exe                                                                                                    |
| 14         | svchost.exe           | 9  |                           |                                                                                                    |               | R.chm,C:\Program                                                                                                    | n Files\NVIDIA     | Corporation\Ins                                                                                                    | taller2\Display  | Driver.{C975   | 2557-A557-4AE   | 9-B7D4-551 | FEOF3AFE7}    | NvCplSetu        | pint.exe                                                                                                    |
| 15         | / OUTLOOK.EXE         | 10 |                           |                                                                                                    | Options >>    | Col Decaras                                                                                                    | Eiled MIMDIA       | Corporation) Inc                                                                                                    | tallor3 Dicolau  | Driver ICO75   |                 | 0.0704.551 | CEOE2ACE71    | NuColCotu        | nint ovo                                                                                                    |
| 16         | 7 nvstinst.exe        | 10 | 2                         |                                                                                                    |               | D.chini, c. (Program                                                                                                    | IT FILES (INVIDIA  | corporation(ins                                                                                                    | raners (Disbiay  | .Driver. (CS/S | 2337-A337-4AC   | 5-6704-331 | FEUFSAFE//    | wepisetu         | pincexe                                                                                                    |
| 17         | 5 explorer.exe        | 11 | <u> </u>                  |                                                                                                    |               | R.chm,C:\Program                                                                                                    | m Files\NVIDIA     | Corporation Ins                                                                                                    | staller2\Display | Driver.{C975   | 2557-A557-4AE   | 9-B7D4-55  | FEOF3AFE7     | NvCplSetu        | .pint.exe                                                                                                    |
| 18         | 4 rundll32.exe        | 12 |                           | Find All Eind Next                                                                                                    | Close         | .chm,C:\Program                                                                                                    | Files\NVIDIA       | Corporation\Inst                                                                                                    | taller2\Display  | Driver.{C9752  | 557-A557-4AE    | -B7D4-551  | EOF3AFE7      | <b>vCplSetup</b> | pInt.exe                                                                                                    |
| 19         | 3 Indexe              | 13 | Jun 18 13:42:41 C:\Temn\N | VIDIA Control PanelinstallerT                                                                                                    | emp\nymohPT   | B chm C-\Program                                                                                                    | Files NVIDIA       | Corporation\Inst                                                                                                    | taller2\Display  | Driver (C975)  | 557-4557-44F    | -B7D4-551  |               | NyColSetur       | nint exe                                                                                                    |
| 20         | 3 outlook-exe         |    | von zo zoez.41,c.(remp(i  | (in the second of a second of a second of | emp (nymour h | Coloring Coloring Col | THE SUMPLIES       | corporation(ins                                                                                                    | tonera (Display  | Driven (cons   |                 | -0104-331  | COLORITE/J    | repisetuj        | Annexe                                                                                                    |

**Note**: <u>Ici</u> vous trouverez plus d'informations sur les meilleures pratiques pour créer des exclusions.

#### Régler les exclusions

Une fois les processus ou chemins identifiés, vous pouvez les ajouter à la liste d'exclusion liée à la stratégie appliquée sur le point de terminaison, accédez à **Management > Exclusions > Exclusion name > Edit,** comme indiqué dans l'image.

| Threat             | CSIDL_V            | /INDOWS\Temp\_avast_\                                                                                                    | Ì |    |  |  |  |  |
|--------------------|--------------------|----------------------------------------------------------------------------------------------------|---|----|--|--|--|--|
| Path               | [Any Driv          | e]:\ pagefile.sys                                                                                                    | ĩ |    |  |  |  |  |
| File Extension     | Apply              | to all drive letters                                                                                                    |   |    |  |  |  |  |
| Wildcard           | Path exc           | exclusion                                                                                                    |   |    |  |  |  |  |
| Process:           | Threat e           | clusion                                                                                                    |   |    |  |  |  |  |
| File Scan          | Throat cz          |                                                                                                    |   |    |  |  |  |  |
| Malicious Activity | Wildcard           | ldcard T                                                                                                    |   |    |  |  |  |  |
| System Process     | Apply              | to all drive letters                                                                                                    |   |    |  |  |  |  |
| Process            | Path               | C:\Program Files\NVIDIA Corporation\Installer2\Display.Driver.{C9752557-A557.4AE9-B7D4-55                                       | Ì | 1  |  |  |  |  |
| File Scan          | SHA                |                                                                                                    |   |    |  |  |  |  |
|                    | You can be met for | provide path and/or SHA-256. If you specify both a path and SHA-256 then both conditions must<br>or the process to be excluded. |   | I  |  |  |  |  |
|                    | Apply              | to child processes                                                                                                    |   |    |  |  |  |  |
|                    |                    |                                                                                                    | _ | L) |  |  |  |  |
|                    |                    |                                                                                                    |   | _  |  |  |  |  |

#### Envoyer l'offre groupée pour analyse au TAC

Le TAC ATS peut vous aider à dépanner ces scénarios, si c'est le cas, soyez prêt à fournir les informations suivantes lors de la création du dossier :

- Quand commence ce problème ?
- Y a-t-il eu des changements récents ?
- Le problème se produit-il avec une application particulière ?Dans l'affirmative, quelle demande ?
- Y a-t-il un autre antivirus sur le système ?Si oui, quel antivirus ?
- Collecter un bundle de débogage pendant la reproduction du problème : <u>Étapes de collecte</u> <u>d'un bundle de débogage</u>